## PANDUAN PENGAJUAN SURAT KETERANGAN BEASISWA INTERNAL SECARA ONLINE

## 1. Mahasiswa Login pada Sistem Informasi Beasiswa (Sibea)

- Masuk pada url https://kemahasiswaan.uin-malang.ac.id/beasiswa/Login

|                                                                                                    | Login      |
|----------------------------------------------------------------------------------------------------|------------|
| Lusername                                                                                                    |            |
| Password 2                                                                                                    |            |
| Jika saat login ada notifikasi "Data anda tidak terdaftar dalam sistem"                                                                                                    |            |
| * Pastikan anda memasukkan username dan password dengan benar<br>** Anda Kemungkinan terdaftar sebagai penerima Beasiswa lain di periode ini<br>*** Hubungi Bagian Kemahasiswaan |            |
| LOGIN                                                                                                    | <b>→</b> 3 |

Userlogin (default), username dan password : NIM masing-masing

- Isi Profil Mahasiswa (lewati jika sudah terisi)

|                      | Profile Mahasiswa                                            |                                |
|----------------------|--------------------------------------------------------------|--------------------------------|
| Ð 2                  | Data Berhasil Disimpan                                       |                                |
| Beranda              | PROFILE                                                      | PASSWORD                       |
| Beasiswa Internal    | R                                                            | Nama Ayah                      |
| 🖪 Beasiswa Eksternal | FILE_UPLOAD ** Mark size 2mb, (greg greg greg) *** Atau bias | Alamat Ayah                    |
| 😧 Progress Beasiswa  | dilevast, untuk disi kemudian hari<br>Angkatan               | A Jl. Gajayana No. Kota Malang |
| Penerima Beasiswa    | 2012                                                         | Kota Ayah<br>Malang            |
| Upload Dokumen       | 1 123456789                                                  | Propinsi Ayah                  |
|                      | Nama Mahasiswa Bambang                                       | Alamat Lengkap                 |
|                      | Jurusan                                                      | A JI. Gajayana No. Kota Malang |
|                      | Manajemen                                                    | Normor Telephon                |

- Pilih menu Beasiswa Internal

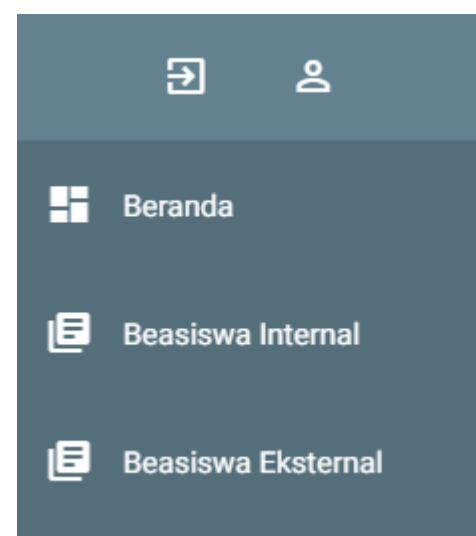

- Pilih Beasiswa yang ada, kemudian klik Icon Pendaftaran Beasiswa (warna merah) pada kolom Aksi

| List     | t Beasiswa                           |                      |              |                     |   |           |
|----------|--------------------------------------|----------------------|--------------|---------------------|---|-----------|
| Tampilka | an                                   |                      |              |                     |   | Cari:     |
| 10       | •                                    |                      |              |                     |   |           |
| #        | Beasiswa                             | Penyelenggara        | Tanggal Buka | Tanggal Tutup       | ٨ | Aksi      |
| 1        | KIP jalur SPAN-PTKIN dan SBMPTN 2020 | Bagian Kemahasiswaan | 2020-11-09   | 2020-11-13 23:59:46 | ( | •         |
| 4        |                                      |                      |              | Draview             | 1 | )<br>Novt |

## - Isi form pendaftaran beasiswa

|                                 |                                                                                        | Formulir Pendaftaran Beasiswa KIP jalur SPAN PTKIN dan SBMPTN 2020 |
|---------------------------------|----------------------------------------------------------------------------------------|--------------------------------------------------------------------|
| NIN<br>12:                      | л<br>3456789                                                                           | -Pilihan Kartu KIP                                                 |
| Nar<br>Ba                       | ma Lengkap<br>mbang                                                                    | .: Keterituan Upload Berkas :.<br>Upload Kartu Peserta Ulian Masuk |
| Jun<br>Ma                       | usan<br>anajemen                                                                       | ۵                                                                  |
|                                 | Pilihan Semester                                                                       | Upload Kartu (KIP, KJP, KKS)                                       |
| SK                              | S                                                                                      | Upload Surat Keterangan Kematlan                                   |
| IPk                             | <                                                                                      | ۵                                                                  |
| Diharapkai<br>Contoh IPK<br>Ten | n menggunakan tanda . (Titik) bukan koma (,)<br>:: 3.75<br>npat Lahir<br>al <b>ang</b> | Upload Surat Keterangan PHK                                        |
| Tan<br>198                      | nggal Lahir<br>89-12-29                                                                | Upload Kartu Tanda Penduduk                                        |
| Ala                             | mat Asal                                                                               |                                                                    |

- Setelah selesai melakukan pengisian data, klik tombol DAFTAR SEKARANG
- Jika berhasil melakukan pendaftaran beasiswa, icon pendaftaran beasiswa pada kolom aksi berubah menjadi icon cetak (warna hijau).
- Cetak form pendaftaran beasiswa, untuk kemudian sebagai kelengkapan berkas fisik pengajuan beasiswa

| List Beasiswa                                                |                                      |                      |              |                     |      |  |  |
|--------------------------------------------------------------|--------------------------------------|----------------------|--------------|---------------------|------|--|--|
| Tampikan                                                     |                                      |                      |              |                     |      |  |  |
| 10 🗸                                                         |                                      |                      |              |                     |      |  |  |
|                                                              |                                      |                      |              |                     |      |  |  |
| #                                                            | Beasiswa                             | Penyelenggara        | Tanggal Buka | Tanggal Tutup       | Aksi |  |  |
| 1                                                            | KIP jalur SPAN-PTKIN dan SBMPTN 2020 | Bagian Kemahasiswaan | 2020-11-09   | 2020-11-13 23:59:46 | 0    |  |  |
| 4                                                            |                                      |                      |              |                     | •    |  |  |
| Showing 1 to 1 of 1 entries (filtered from 98 total entries) |                                      |                      |              |                     |      |  |  |

- Selesai.